# After the ITR period, the ITRs are uploaded to Student Centre: click on Intent to Register

#### Admissions

You do not have any pending applications at this time.

Ontario Universities' Application Centre (OUAC) Welcome to Western - Undergraduates

#### Academics

#### Planning

My Weekly Schedule Enroll in Classes Letter of Permission Intent To Register Search for Courses My Planner Graduate Change of Status

#### My Academics

My Program Apply for Graduation View Graduation Status View My Grades Degree Audit Honors and Awards View Transfer Credit Report View Special Permissions

#### Documentation

Apply for Graduate Admission

Prospective Graduate Students

Order a Transcript Transcript Processing Status Web Academic Report Official Western Letters Graduate Thesis Repository Graduate Student Regulations

#### Advisor

Program Advisor

None Assigned

#### Services at Western

Western University Homepage Student Development Services Information Technology Service

### Student Links

Academic Calendars Graduate Studies Fees Info OWL

#### Around Campus

Faculties Schools & Affiliates Student Health Services Housing and Ancillary Services

#### Finances

#### My Account

<u>Grad Student Account Summary</u> <u>Graduate External Scholarships</u> <u>Brescia</u> <u>Huron</u> <u>King's</u>

#### Account Summary

Total Due 0.00.

#### Detailed Statement of Account

Undergraduate Affiliated University College Students -This account balance reflects only your main campus tuition balance. Contact the fees office of your Affiliated

## First Choice = Choice 1

| Western          |               |                    |       |             |  |
|------------------|---------------|--------------------|-------|-------------|--|
| Favorites Main M | 1enu          |                    |       |             |  |
| Grade Report     | Posted Grades | Intent To Register |       |             |  |
|                  |               |                    | go to | <b>~</b> >> |  |

## View My Intent To Register

Undergraduate students must declare their Intent to Register for the following Fall/Winter term. This process begins with Program Counselling in early February. Starting in April, your Intent to Register choices for the following year will be displayed here. Consult your Faculty or Affiliated University College website for program counselling and Intent to Register dates, locations and instructions. If you believe your intent to register has been recorded in error, contact your counselling office.

| Select Term 2012 Fall/Winter | × | change |
|------------------------------|---|--------|
|------------------------------|---|--------|

#### Proposed Term 2013 Fall/Winter

| Pla | n And Sub-Plan                                         | Data                                |                                                   |  |  |  |  |  |
|-----|--------------------------------------------------------|-------------------------------------|---------------------------------------------------|--|--|--|--|--|
|     | Plan                                                   | Description                         | All of this represents your First Choice. Ignore  |  |  |  |  |  |
| 1   | 1 MHHONSPZ Bachelor of Medical Sciences Honor<br>Year) |                                     | the codes and short forms – just look at the line |  |  |  |  |  |
| 2   | PHYSIO-SP                                              | Honors Specialization in Physiology |                                                   |  |  |  |  |  |
| 3   | MEDSCI-MJ                                              | Major in Medical Sciences           | 2013/03/31                                        |  |  |  |  |  |
|     |                                                        |                                     |                                                   |  |  |  |  |  |

go to ...

▼ (>>)

# Description: separate lines for degree/module(s)

| Western                                                                                                    |                                                                                                    |                                                                                                    |  |  |  |  |
|----------------------------------------------------------------------------------------------------|----------------------------------------------------------------------------------------------------|----------------------------------------------------------------------------------------------------|--|--|--|--|
| Favorites Main Menu                                                                                                    | I                                                                                                    |                                                                                                    |  |  |  |  |
| Grade Report Po                                                                                                    | sted Grades Intent To Register                                                                                                    |                                                                                                    |  |  |  |  |
|                                                                                                    |                                                                                                    | go to 💙 📎                                                                                                    |  |  |  |  |
| View My Inte                                                                                                    | ent To Register                                                                                                    |                                                                                                    |  |  |  |  |
| Undergraduate stu<br>Counselling in early<br>your Faculty or Affil<br>If you believe your                                           | dents must declare their Intent to Register for the<br>y February. Starting in April, your Intent to Register<br>liated University College website for program couns<br>intent to register has been recorded in error, conta | following Fall/Winter term. This process begins with Program<br>r choices for the following year will be displayed here. Consult<br>elling and Intent to Register dates, locations and instructions.<br>act your counselling office. |  |  |  |  |
| Select Term 203                                                                                                    | 12 Fall/Winter                                                                                                    | ✓ change                                                                                                    |  |  |  |  |
| Proposed Term 20                                                                                                    | 013 Fall/Winter                                                                                                    |                                                                                                    |  |  |  |  |
| Program And Level                                                                                                    |                                                                                                    | Find   View All First 💶 1 of 2 🕨 Last                                                                                                    |  |  |  |  |
| Choice 1 Prog                                                                                                    | gram MBMSH Schulich Sch of Med & Dent Level                                                                                                    | 4                                                                                                    |  |  |  |  |
| Plan And Sub-Plan                                                                                                    | Data<br>Description                                                                                                    | Description = degree and module(s), each displayed o<br>separate line:                                                                                                    |  |  |  |  |
| Codes and Year)<br>Bachelor of Medical Sciences Honors (4<br>Year)<br>• BMSc Honors degree<br>• Honors Specialization in Physiology |                                                                                                    |                                                                                                    |  |  |  |  |
| focus on the                                                                                                    | Honors Specialization in Physiology                                                                                                    | Major in Medical Sciences (an additional module)                                                                                                    |  |  |  |  |
| Description                                                                                                    | Major in Medical Sciences                                                                                                    | In this example, the student has requested a BMSc<br>Honors degree with an Honors Specialization in<br>Physiology AND a Major in Medical Sciences                                                                                    |  |  |  |  |
|                                                                                                    |                                                                                                    |                                                                                                    |  |  |  |  |

## To see your Second Choice: click on View All

| Western        |               |                    |           |  |
|----------------|---------------|--------------------|-----------|--|
| Favorites Main | lenu          |                    |           |  |
| Grade Report   | Posted Grades | Intent To Register |           |  |
|                |               |                    | go to 💙 📎 |  |

### View My Intent To Register

Undergraduate students must declare their Intent to Register for the following Fall/Winter term. This process begins with Program Counselling in early February. Starting in April, your Intent to Register choices for the following year will be displayed here. Consult your Faculty or Affiliated University College website for program counselling and Intent to Register dates, locations and instructions. If you believe your intent to register has been recorded in error, contact your counselling office.

Select Term 2012 Fall/Winter 

change

#### Proposed Term 2013 Fall/Winter

| Pro | rogram And Level End   View All Dirst 💶 1 of 2 🕨 Las |                |                     |            |               |           |              |       |        |       |           |             |
|-----|------------------------------------------------------|----------------|---------------------|------------|---------------|-----------|--------------|-------|--------|-------|-----------|-------------|
| Cł  | ioi                                                  | ce 1 Progra    | m MBMSH             | Schulich S | ch of Med & D | ent Level | 4            | Fourt | h Year | Load  | Full-Time | Concurrent  |
| PI  | an                                                   | And Sub-Plan D | ata                 |            |               |           |              |       |        |       |           |             |
|     |                                                      | Plan           | Descriptio          | on         |               |           | Sub-<br>Plan |       | Descri | ption |           | Action Date |
|     | 1                                                    | MHHONSPZ       | Bachelor o<br>Year) | of Medica  | l Sciences H  | onors (4  |              |       |        |       |           | 2013/03/31  |
|     | 2                                                    | PHYSIO-SP      | Honors Sp           | ecializat  | ion in Physic | ology     |              |       |        |       |           | 2013/03/31  |
|     | 3                                                    | MEDSCI-MJ      | Major in M          | ledical So | iences        |           |              |       |        |       |           | 2013/03/31  |

CANCEL

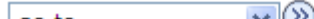

# Second Choice: look at the Description

## View My Intent To Register

Undergraduate students must declare their Intent to Register for the following Fall/Winter term. This process begins with Program Counselling in early February. Starting in April, your Intent to Register choices for the following year will be displayed here. Consult your Faculty or Affiliated University College website for program counselling and Intent to Register dates, locations and instructions. If you believe your intent to register has been recorded in error, contact your counselling office.

Select Term

2012 Fall/Winter

change

#### Proposed Term 2013 Fall/Winter

| Prog | ram And Level    |                                                 | Find   View 1 First 💶 1-2 of 2 🕨 Last                                                                 |
|------|------------------|-------------------------------------------------|----------------------------------------------------------------------------------------------------|
| Cho  | Dice 1           | oice 1 = your First Choice                      | evel 4 Fourth Year Load Full-Time Concurrent N                                                        |
| Pla  | n And Sub-Plan [ | Data                                            | All of this represents your First Choice                                                              |
|      | Plan             | Description                                     | Description = degree and module(s), each displayed on a                                               |
| -    | 1 MHHONSPZ       | Bachelor of Medical Sciences Honors (4<br>Year) | separate line:<br>1 = BMSc Honors degree                                                              |
| - 2  | 2 PHYSIO-SP      | Honors Specialization in Physiology             | 2 = Honors Specialization in Physiology                                                               |
| 1    | 3 MEDSCI-MJ      | Major in Medical Sciences                       | 3 = Major in Medical Sciences (an additional module)                                                  |
| Cho  | Dice 2 Ch        | oice 2 = your Second Choice                     | evel 4                                                                                                |
| Fia  | Plan             | Description                                     | All of this represents your Second Choice.<br>Description = degree and module(s), each displayed on a |
| -    | 1 MHHONSPZ       | Bachelor of Medical Sciences Honors (4<br>Year) | <pre>separate line:<br/>1 = BMSc Honors degree</pre>                                                  |
| 2    | 2 MEDSCI-SP      | Honors Specialization in Medical Scien          | 2 = Honors Specialization in Medical Sciences                                                         |
| 1    | PHYSIO-MJ        | Major in Physiology                             | 3 = Major in Physiology (an additional module)                                                        |
|      |                  |                                                 |                                                                                                    |

CANCEL